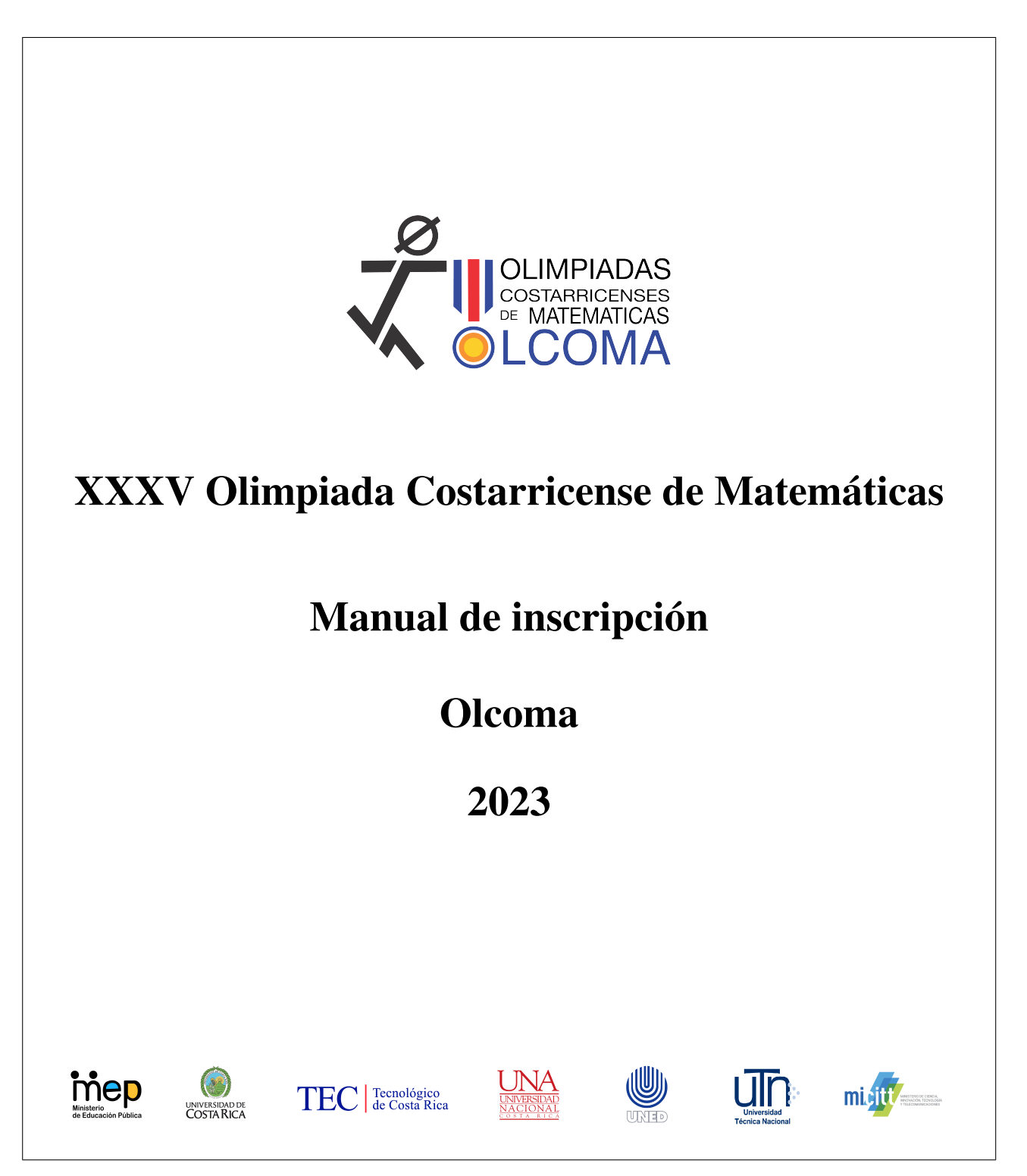

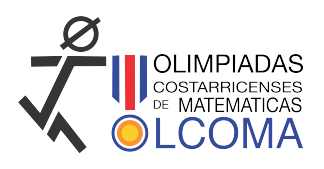

## 1. Introducción

El objetivo de este documento es describir los pasos a seguir para inscribir una persona tutora en el sistema de Olcoma, y posteriormente inscribir a las personas estudiantes concursantes de la respectiva delegación de cada institución. Es importante tener los datos necesarios a la mano, para evitar contratiempos a la hora de empezar con la inscripción. Por otro lado, el sistema de inscripción que se utiliza este año es completamente nuevo, y ha sido elaborado exclusivamente con este fin, no obstante, es posible que aún tenga algunos errores menores. Por esta razón le agradecemos cualquier observación o comentario.

## 2. Inscripción de la persona tutora

Lo primero es inscribir a la persona tutora, para luego inscribir a las personas estudiantes concursantes. Para inscribir a una persona tutora en el sistema de Olcoma debe seguir los siguientes pasos:

**Paso 1:** En un navegador, visite la página ol coma.ac.cr, en esta página, seleccione la pestaña Nacional. Luego, seleccione la pestaña Formularios.

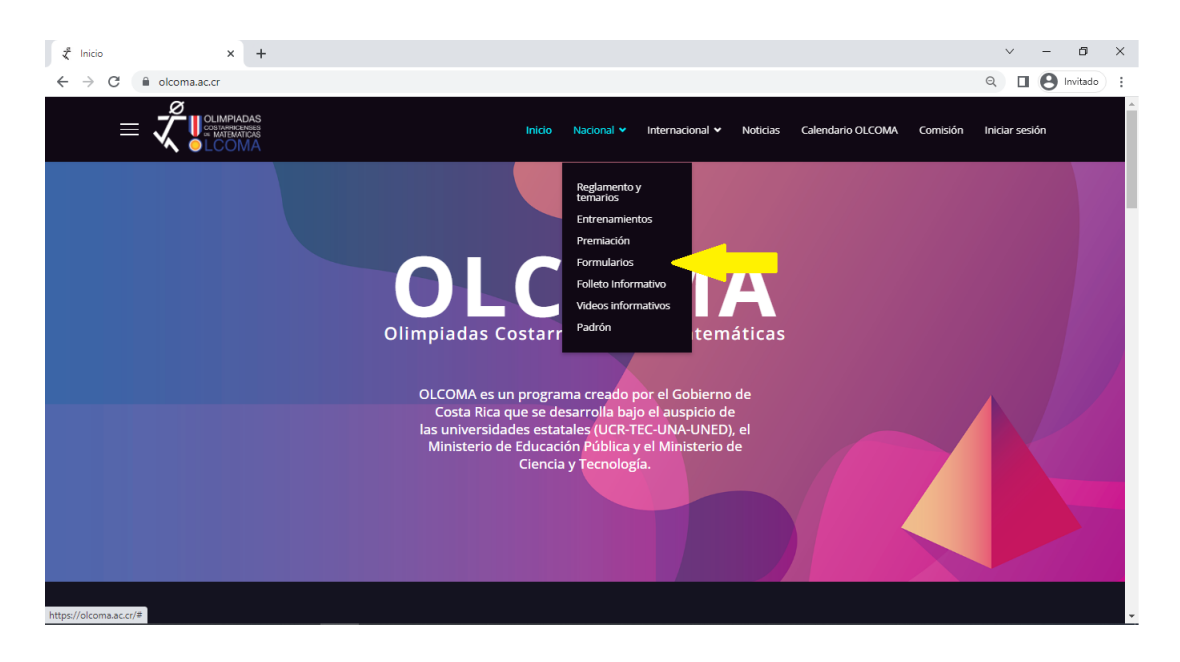

Una vez que se ha seleccionado esta pestaña, seleccionar Validación de tutores. Descargue el formulario que aparece y complete en este toda la información que se solicita.

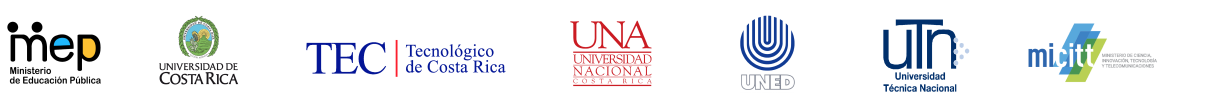

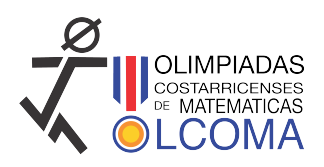

| 🕇 Formularios | × +                                             |                                    |              |            |                 |          |                   |              | ~           | -    | ٥        | × |
|---------------|-------------------------------------------------|------------------------------------|--------------|------------|-----------------|----------|-------------------|--------------|-------------|------|----------|---|
| ← → C 🖷       | olcoma.ac.cr/nacional/formularios               |                                    |              |            |                 |          |                   |              | ର୍          | Θ    | Invitado | : |
| ≡             |                                                 |                                    | Inicio       | Nacional 🗸 | Internacional 🗸 | Noticias | Calendario OLCOMA | Comisión     | Iniciar ses | sión |          | Î |
| FC            | ORMULARI                                        | OS                                 |              |            |                 |          |                   |              |             |      |          |   |
| Va            | lidación para tutores                           | <b>-</b>                           |              |            |                 |          |                   |              |             |      |          |   |
|               |                                                 |                                    |              |            |                 |          |                   |              |             |      |          |   |
|               | Contacto                                        |                                    |              |            |                 |          | Red               | les sociales |             |      |          |   |
|               | Ciudad de la Investigación, Sar<br>Primer Piso. | Pedro de Montes de Oca, Edificio O | LCOMA - CIMP | A.         |                 |          | Ø                 | Facebook     |             |      |          |   |
|               | •                                               |                                    |              |            |                 |          | Þ                 | Youtube      |             |      |          |   |
|               | Tel: (+506) 2511-6617                           |                                    |              |            |                 |          | Ø                 | Instagram    |             |      |          | H |
|               |                                                 |                                    |              |            |                 |          |                   |              |             |      |          |   |
|               |                                                 |                                    |              |            |                 |          |                   |              |             |      |          | - |

Paso 2: Una vez que haya completado el formulario, debe digitalizarlo, en formato PDF, y tenerlo a la mano. Ahora, vuelva a ingresar a la página olcoma.ac.cr. Ahora, haga clic en la pestaña Iniciar sesión.

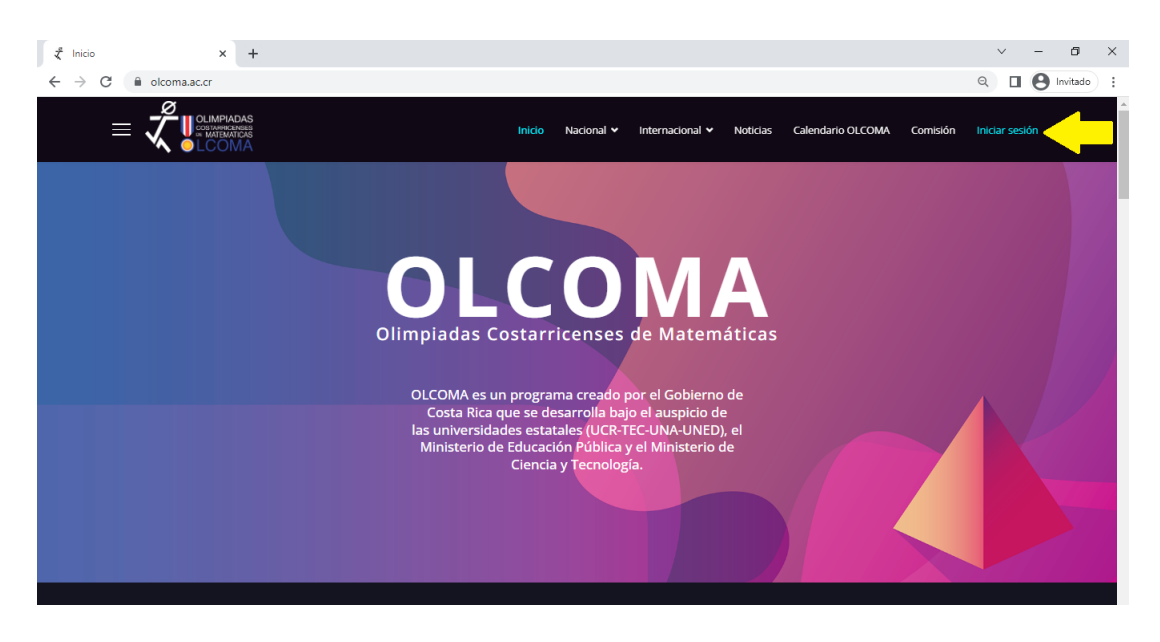

Paso 3: Haga clic en ¿No tiene una cuenta?, y espere a que cargue el siguiente formulario (en caso de que no cargue, haga clic otra vez en ¿No tiene una cuenta?).

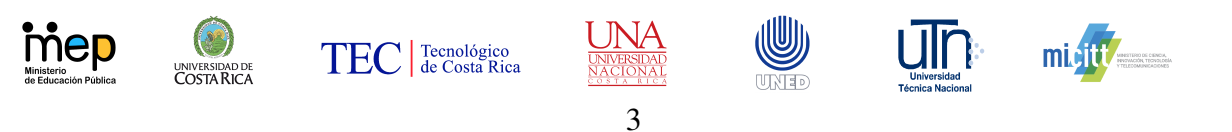

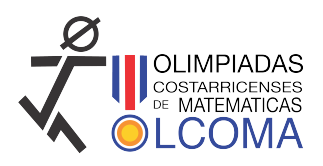

| ζ. | Iniciar sesión            | ×              | +            |  |                             |            |             |                 |          |                   |          | ~       | · –    | ٥        | ×   |
|----|---------------------------|----------------|--------------|--|-----------------------------|------------|-------------|-----------------|----------|-------------------|----------|---------|--------|----------|-----|
| ←  | ightarrow C $($ $)$ olcor | ma.ac.cr/inici | o-sesion     |  |                             |            |             |                 |          |                   |          | Q       | • 6    | Invitado | ) : |
|    | - X                       |                | DAS<br>nicas |  |                             | Inicio     | Nacional 🗸  | Internacional 🗸 | Noticias | Calendario OLCOMA | Comisión | Iniciai | sesión |          |     |
|    |                           |                |              |  |                             |            |             |                 |          |                   |          |         |        |          |     |
|    |                           |                |              |  | Iniciar se                  | sión       |             |                 |          |                   |          |         |        |          | - 1 |
|    |                           |                |              |  | Iniciar sesión<br>Usuario * |            |             |                 |          |                   |          |         |        |          |     |
|    |                           |                |              |  |                             |            |             |                 |          |                   |          |         |        |          | - 1 |
|    |                           |                |              |  | Contraseña *                |            |             |                 |          |                   |          |         |        |          |     |
|    |                           |                |              |  | ₽                           |            |             |                 |          |                   |          |         |        |          | . 1 |
|    |                           |                |              |  | Recuérde                    | ne         |             |                 |          |                   |          |         |        |          |     |
|    |                           |                |              |  |                             | Ide        | entificarse |                 |          |                   |          |         |        |          |     |
|    |                           |                |              |  | ¿Olvidó su                  | contraseñ  | ia?         |                 |          |                   |          |         |        |          |     |
|    |                           |                |              |  | ¿Recordar                   | su usuario | o?          |                 |          |                   |          |         |        |          |     |
|    |                           |                |              |  | ¿No tiene u                 | na cuenta  | a?          |                 |          |                   |          |         |        |          |     |
|    |                           |                |              |  |                             |            |             |                 |          |                   |          |         |        |          |     |

Paso 4: Complete los espacios con la información que se le solicita de forma correcta. La contraseña debe tener al menos ocho caracteres. Por otro lado, es importante que tenga acceso al correo que escribe, pues a este se enviará el vínculo de confirmación de la cuenta.

| Iniciar sesión × + |                                                                                       | ~  | - 0        | ×        |
|--------------------|---------------------------------------------------------------------------------------|----|------------|----------|
| ← → C              |                                                                                       | a, | 8 Invitado | ):       |
|                    | bisco Nacional v Internacional v Intelsias Calendario CLCCMA Cambolin Intelsar sandon |    |            | <b>^</b> |
|                    |                                                                                       |    |            |          |
|                    | Iniciar sesión                                                                        |    |            |          |
|                    | Registro de usuario                                                                   |    |            |          |
|                    | Campo obligatorio                                                                     |    |            |          |
|                    | Nombre *                                                                              |    |            |          |
|                    | Uroado •                                                                              |    |            |          |
|                    |                                                                                       |    |            |          |
|                    | Contraseña * Confirme la contraseña *                                                 |    |            |          |
|                    |                                                                                       |    |            |          |
|                    | Dirección de correo electrónico *                                                     |    |            |          |
|                    |                                                                                       |    |            |          |
|                    | Cédula *                                                                              |    |            |          |
|                    |                                                                                       |    |            |          |
|                    | Telefono *                                                                            |    |            |          |
|                    | Colegios *                                                                            |    |            |          |
|                    | Seleccione un colegio Subir permiso del director 0 🕇                                  |    |            |          |
|                    | Academia de Tecnología A 👻 Seleccionar archivo Nc. 🛨 🗖 💠                              |    |            |          |
|                    | Tamaño máximo de subida:<br>360.00 MB                                                 |    |            |          |
|                    | Ngan Coulo                                                                            |    |            |          |

Por último, agregue al menos un colegio que está representando en calidad de persona tutora, y suba el formulario de Validación de Tutores en el espacio correspondiente. En caso de que lo necesite, puede agregar varias instituciones educativas.

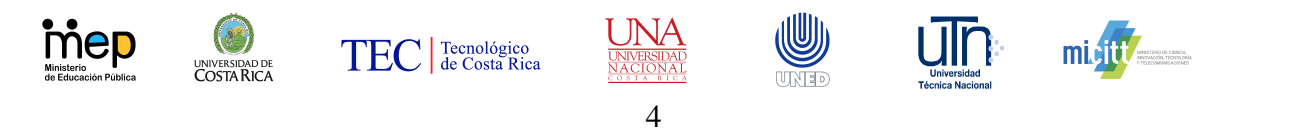

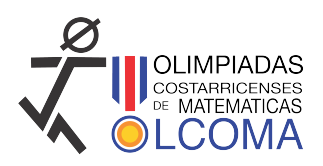

| 🕇 Iniciar sesión X +                                                                 |                       |                                              |                   |                   | ~              | - 0        | ×   |
|--------------------------------------------------------------------------------------|-----------------------|----------------------------------------------|-------------------|-------------------|----------------|------------|-----|
| $\leftrightarrow$ $\rightarrow$ C $($ a olcoma.ac.cr/inicio-sesion?view=registration | on                    |                                              |                   |                   |                | 8 Invitado | ) : |
|                                                                                      | Inicio Naciona        | il ✔ Internacional ✔ No                      | oticias Calendari | o OLCOMA Comisión | Iniciar sesión |            | ^   |
|                                                                                      | Colegios *            |                                              |                   |                   |                |            |     |
|                                                                                      | Seleccione un colegio | Subir permiso del<br>director                | Đ                 |                   |                |            |     |
|                                                                                      | Academia Teocali 🗸 🗸  | Seleccionar archivo                          | Ni + - +          |                   |                |            | ١.  |
|                                                                                      |                       | Tamaño máximo de<br>subida: <b>360.00 MB</b> |                   |                   |                |            |     |
|                                                                                      | Blue Valley School 🗸  | Seleccionar archivo                          | Ni + - +          |                   |                |            |     |
|                                                                                      |                       | Tamaño máximo de<br>subida: <b>360.00 MB</b> |                   |                   |                |            | ł   |
|                                                                                      | Registrar Cancelar    |                                              |                   |                   |                | 0          |     |

Finalmente, haga clic en Registrar, para terminar el registro. Una vez hecho esto, aparece un mensaje en la página, y debe esperar a que el sistema envíe el correo de verificación de usuario. Dependiendo del servidor de correo esto puede tardar varias horas, y también puede llegar a la carpeta spam.

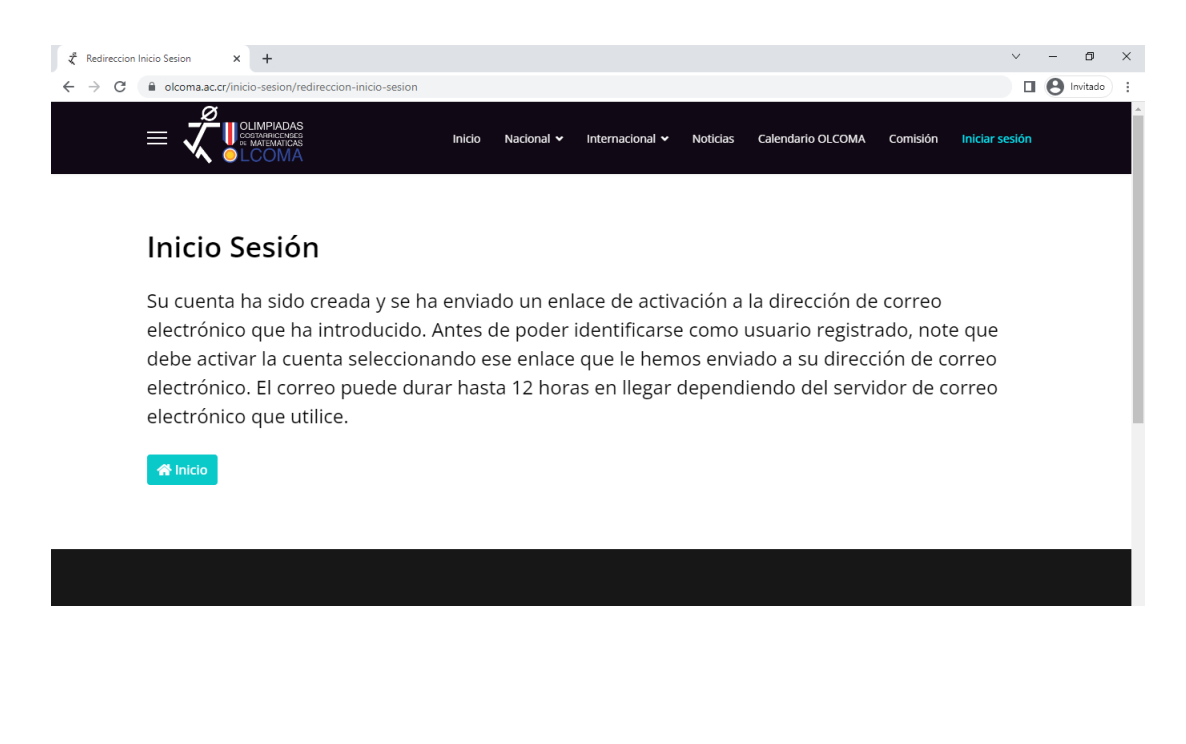

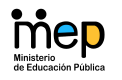

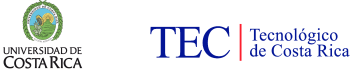

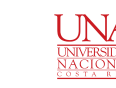

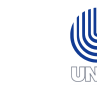

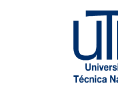

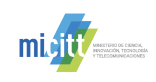

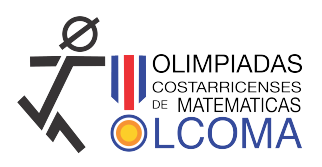

## 3. Inscripción de las personas estudiantes concursantes

Una vez que la persona tutora está debidamente inscrita en el sistema, y que ha validado su cuenta, ya puede proceder a inscribir a las personas estudiantes concursantes. Para inscribir a las personas estudiantes concursantes en el sistema de Olcoma debe seguir los siguientes pasos:

**Paso 1:** Ingrese al sistema a través del ícono Iniciar sesi'on, completando los espacios con su nombre de usuario y contraseña, y luego haga clic en Identificarse.

| 🟅 Iniciar sesión x + |                                                                                                    | $\sim$ | - | ٥        | × |
|----------------------|----------------------------------------------------------------------------------------------------|--------|---|----------|---|
| ← → C                |                                                                                                    |        | Θ | Invitado | : |
|                      | Inicio Nacional 🗸 Internacional 🗸 Noticias Calendario OLCOMA Comisión Iniciar s                                                                                                    | esión  |   |          | * |
|                      |                                                                                                    |        |   |          | l |
|                      | Iniciar sesión                                                                                                    |        |   |          |   |
|                      | Iniciar sesión<br>Usuario *                                                                                                    |        |   |          | 1 |
|                      | Nombre de usuario                                                                                                    |        |   |          |   |
|                      | Contraseña *                                                                                                    |        |   |          |   |
|                      | <i>»</i> ······                                                                                                    |        |   |          |   |
|                      | Recuérdeme                                                                                                    |        |   |          |   |
|                      | Identificarse                                                                                                    |        |   |          |   |
|                      | ¿Olvidó su contraseña?                                                                                                    |        |   |          |   |
|                      | ¿Recordar su usuario?                                                                                                    |        |   |          |   |
|                      | and the second second se |        |   |          | _ |

Paso 2: Una vez que haya ingresado, haga clic en el menú Tutor, y luego en la opción Inscribir estudiante.

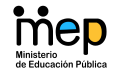

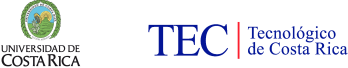

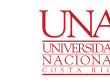

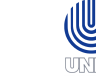

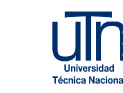

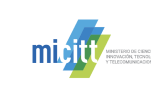

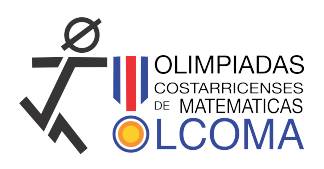

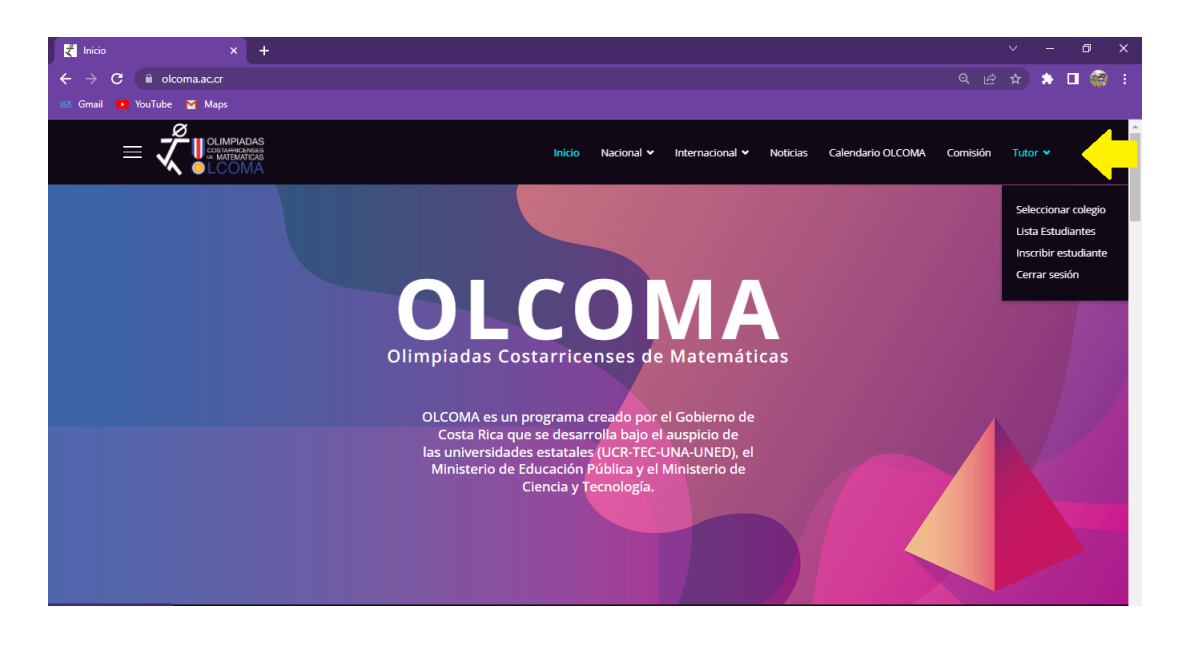

**Paso 3:** Complete la información que se le solicita, de forma correcta para la persona estudiantes concursante que desea inscribir. Y luego haga clic en Enviar.

| 🔾 Inscribir es                  | studiante × +                                                                             |          | × -     | ٥   | × |
|---------------------------------|-------------------------------------------------------------------------------------------|----------|---------|-----|---|
| $\leftrightarrow \rightarrow c$ | okoma.ac.cr/tutor/inscribir-estudiante                                                    |          | *       | 🗆 🎯 | ÷ |
| 🛤 Gmail 🕒                       | YouTube 🎽 Maps                                                                            |          |         |     |   |
|                                 | OLIMPIADAS<br>COLOMA<br>Inicio Nacional • Internacional • Noticias Calendario OLCOMA      | Comisión | Tutor 🗸 |     |   |
|                                 | Estudiante registrado                                                                     |          |         |     |   |
|                                 | Nombre *                                                                                  |          |         |     |   |
|                                 | Nombre del estudiante                                                                     |          |         |     |   |
|                                 | Ejemplo: María Antonieta                                                                  |          |         |     |   |
|                                 | Primer Apellido *                                                                         |          |         |     |   |
|                                 | Primer apellido                                                                           |          |         |     |   |
|                                 | Ejemplo: Martínez                                                                         |          |         |     |   |
|                                 | Segundo Apellido                                                                          |          |         |     |   |
|                                 | Segundo Apellido                                                                          |          |         |     |   |
|                                 | Ejemplo: Martínez                                                                         |          |         |     |   |
|                                 | Fecha Nacimiento *                                                                        |          |         |     |   |
|                                 | Fecha Nacimiento                                                                          |          |         |     |   |
|                                 | Fecha de nacimiento del estudiante (formato: día-mes-año. UTILICE EL BOTÓN DE CALENDARIO) |          | _       |     |   |
|                                 | Nacionalidad *                                                                            |          |         | 0   |   |
|                                 | Costarricense                                                                             |          | ~       |     |   |
|                                 |                                                                                           |          |         |     | * |

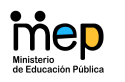

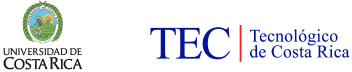

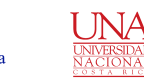

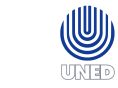

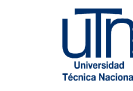

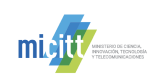

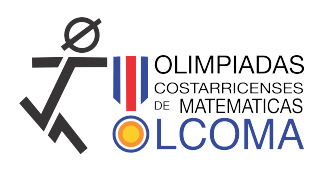

| 🚼 Inscribir estudiante X +                                   |          | ~     | -   | ٥   | × |
|--------------------------------------------------------------|----------|-------|-----|-----|---|
| ← → C                                                        |          |       | * 1 | • 🏟 |   |
| 🤐 Gmail 💿 YouTube 🎽 Maps                                     |          |       |     |     |   |
| Inicio Nacional V Internacional V Noticias Calendario OLCOMA | Comisión | Tutor | •   |     | ^ |
| Correo *                                                     |          |       |     |     |   |
| Correo                                                       |          |       |     |     |   |
| Ejemplo: correoestudiante@email.cr                           |          |       |     |     |   |
| Teléfono *                                                   |          |       |     |     |   |
| 88882222                                                     |          |       |     |     |   |
| El número de teléfono debe ser de 8 dígitos                  |          |       |     |     |   |
| Nivel *                                                      |          |       |     |     |   |
|                                                              |          | ~     |     |     |   |
| Colegio                                                      |          |       |     |     |   |
|                                                              |          | ~     |     |     |   |
| ✓ Enviar × Cancelar                                          |          |       |     |     |   |
|                                                              |          |       |     | 0   |   |
|                                                              |          |       |     |     |   |

Paso 4: Repita el proceso para todas las personas estudiantes concursantes que desee inscribir.

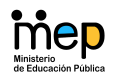

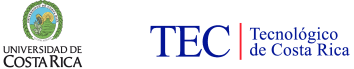

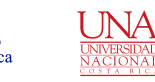

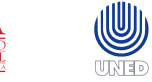

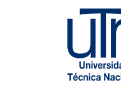

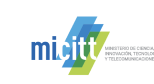